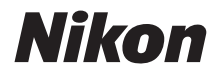

Ζ7  $\mathbb{Z}_{6}$ 

# Hálózati útmutató

- A fényképezőgép használata előtt alaposan tanulmányozza át a jelen használati útmutatót.
- A használatú útmutatót elolvasása után tartsa elérhető helyen, hogy szükség esetén később is tanulmányozhassa.

Hu

### A vezeték nélküli kapcsolatra vonatkozó tudnivalókat ismerteti:

### A Hálózati útmutató (ez a kézikönyv)

Megtudhatja, hogyan létesíthet kapcsolatot Wi-Fi vagy Bluetooth segítségével fényképezőgépe és számítógép, illetve intelligens készülék (például okostelefon és táblagép) között.

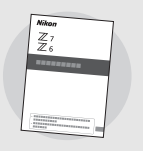

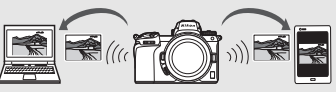

Emellett tájékozódhat a WT-7 vezeték nélküli jeladóval elvégezhető műveletekről és más hasonló témákról.

### Az alapvető fényképezési és visszajátszási műveleteket ismerteti:

## A Használati útmutató (tartozék)

Alapvető fényképezési műveletek, valamint a fényképezőgép egyedi funkciói.

- Tartalomjegyzék
- Ismerkedés a fényképezőgéppel
- Az első lépések
- Egyszerű fényképezés és visszajátszás
- Alapvető beállítások
- Vezérlőgombok fényképezéshez
- Az *i* gomb
- Hibaelhárítás

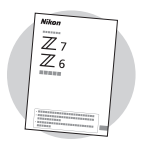

# A fényképezőgép működését mindenre kiterjedően ismerteti:

## A Referencia útmutató (PDF)

A fényképezőgéphez mellékelt *Használati útmutatóban* szereplő témák mellett a *Referencia útmutató* részletesen ismerteti a fényképezőgép menürendszerében rendelkezésre álló beállításokat és olyan témákat, mint a fényképezőgép más eszközökhöz csatlakoztatása.

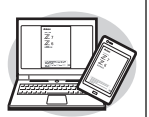

### A Referencia útmutató egyebek mellett az alábbi témákat tárgyalja:

- Alapvető fényképezési és visszajátszási műveletek
- Speciális fényképezési műveletek
- A fényképezőgép menürendszere
- Csatlakozás számítógépekhez, nyomtatókhoz és HDMI-eszközökhöz
- Külső vakuk használatával végzett vakus fényképezés

## A Referencia útmutató (pdf formátumban) rendelkezésre áll a Nikon letöltési központjában.

nikon letöltési központ Z 7

Q Z6 C

27: https://downloadcenter.nikonimglib.com/hu/products/492/Z\_7.html 26: https://downloadcenter.nikonimglib.com/hu/products/493/Z\_6.html

A Referencia útmutató megtekinthető emellett online, HTML formátumban.

nikon online használati útmutató Z 7

Q Z6 Q

https://onlinemanual.nikonimglib.com/z7\_z6/hu/

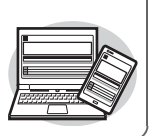

## Az útmutató használata

Az útmutató elsősorban arról nyújt tájékoztatást, hogyan csatlakozhat vezeték nélküli helyi hálózathoz (LAN) a fényképezőgép beépített Wi-Fi funkciójával, és a kapcsolat létrehozását követően hogyan használhatja a hálózati funkciókat. Mindenképpen alaposan tanulmányozza át a jelen útmutatót és a fényképezőgép használati útmutatóját, és tartsa azokat a termék felhasználói számára hozzáférhető helyen. Amennyiben az útmutató sérülés következtében olvashatatlanná válik, a Nikon letöltési központjából letöltheti az útmutató (pdf formátumú) másolatát.

#### Szimbólumok és jelölések

A szükséges információk megtalálását az alábbi szimbólumok és jelölések segítik:

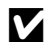

Ez az ikon megjegyzéseket jelöl; olyan információkat, amelyeket a termék használata előtt ajánlott elolvasnia.

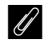

Ez az ikon tippeket és olyan kiegészítő információkat jelöl, amelyek hasznosnak bizonyulhatnak a termék használata során.

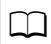

Ez az ikon az útmutató más részeire utaló referenciákat jelöli.

A fényképezőgép monitorján megjelenő menüelemeket, beállításokat és üzeneteket **félkövér** szedéssel jelöljük.

Az útmutatóban az okostelefonok és a táblagépek együttes megnevezése "intelligens eszközök", a fényképezőgépben használatos XQD memóriakártyákra pedig "memóriakártyák" néven utalunk.

#### A fényképezőgép beállításai

Az útmutatóban szereplő magyarázatok feltételezik, hogy az alapértelmezett beállításokat használja.

#### Illusztrációk

A szoftverek és operációs rendszerek útmutatóban bemutatott párbeszédablakainak, üzeneteinek és kijelzéseinek megjelenése és tartalma az alkalmazott operációs rendszertől függően eltérő lehet. Az alapvető számítógépes műveletekről a számítógéphez vagy az operációs rendszerhez mellékelt dokumentációban tájékozódhat.

## A fényképezőgép és a hálózati rendszer ábrája

Az alábbiakban ismertetjük a fényképezőgéppel és a külön beszerezhető tartozékokkal létesíthető hálózati kapcsolat típusait. Ez az útmutató elsősorban a számítógépekkel létesíthető kapcsolattal foglalkozik; a WT-7 vezeték nélküli jeladóval történő hálózati csatlakozásról a WT-7 egységhez mellékelt használati útmutatóban olvashat.

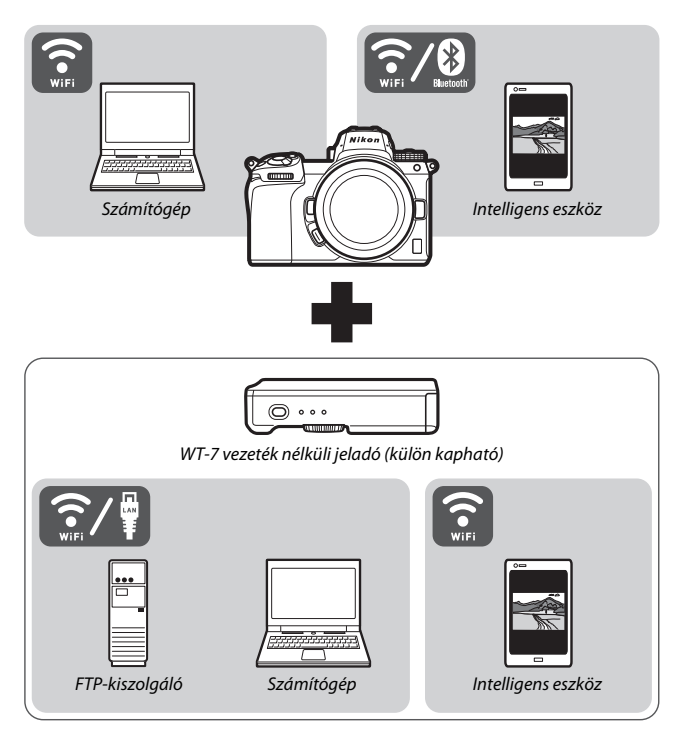

## Amire a hálózatokat használni tudja

A fényképezőgéppel hálózati kapcsolatot hozhat létre számítógépekkel, okostelefonokkal, táblagépekkel és egyéb készülékekkel. A kapcsolat létrehozását követően képeket tölthet fel és távolról vezérelheti a fényképezőgépet.

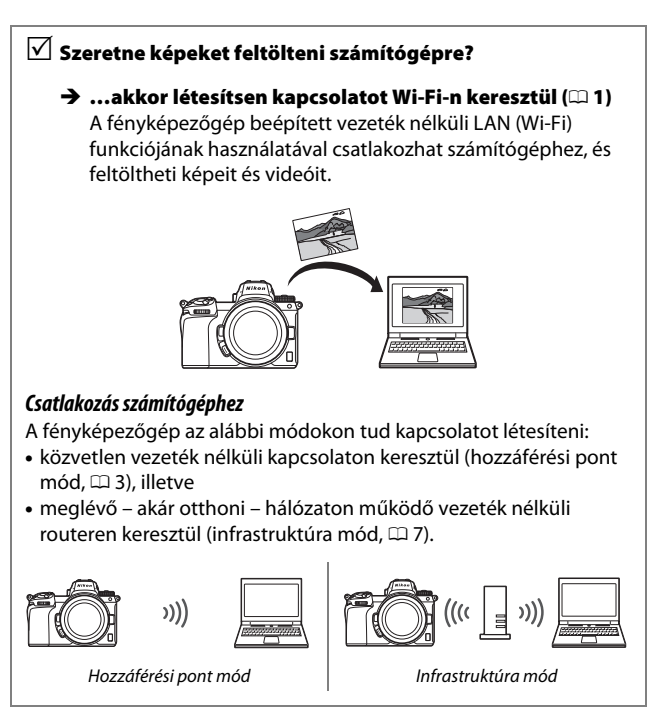

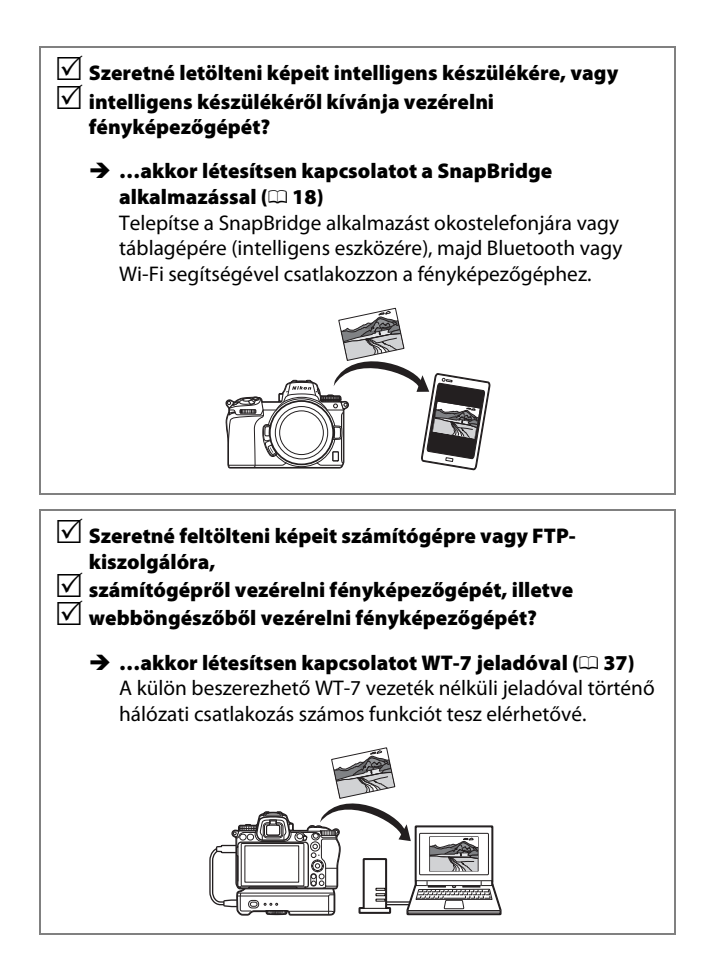

## Megjegyzések

- A Nikon előzetes írásbeli engedélye nélkül az útmutató sem részben, sem egészben nem sokszorosítható, továbbítható, írható át, nem tárolható visszakereshető rendszerben, továbbá semmilyen formában és módon nem fordítható le egyetlen nyelvre sem.
- A Nikon fenntartja a jogot, hogy ezen útmutatóban bemutatott hardver és szoftver megjelenését és műszaki jellemzőit bármikor előzetes bejelentés nélkül megváltoztathassa.
- A Nikon nem vállal semmilyen felelősséget a termék használatából eredő károkért.
- Bár minden erőfeszítést megtettünk annak érdekében, hogy az útmutatóban szereplő információk pontosak és teljesek legyenek, örömmel vesszük, ha az esetleges pontatlanságokról vagy hiányosságokról értesíti a lakóhelye szerint illetékes Nikon képviseletet (amelynek címét lásd külön).

#### A másolás vagy sokszorosítás tiltására vonatkozó figyelmeztetés

Felhívjuk a figyelmet, hogy az is törvénybe ütközhet, ha valakinek szkennerrel, digitális fényképezőgéppel vagy egyéb eszközzel másolt vagy sokszorosított anyag van a birtokában.

#### A törvény a következő dolgok másolását vagy sokszorosítását tiltja

Tilos a papírpénzek, fémpénzek, értékpapírok, államkötvények másolása vagy sokszorosítása, még akkor is, ha ezekre a másolatokra vagy példányokra rányomtatták a "Minta" szót.

Bármely külföldi országban forgalomban lévő papírpénz, fémpénz vagy értékpapír másolása vagy sokszorosítása tilos.

A kormány előzetes engedélye nélkül tilos a kormány által kibocsátott, még fel nem használt bélyegek vagy képeslapok másolása vagy sokszorosítása.

Tilos a kormány által kibocsátott bélyegek és a törvényben megjelölt bizonylatok másolása vagy sokszorosítása.

#### • Figyelmeztetések bizonyos másolatokkal és reprodukciókkal kapcsolatban

Államilag korlátozott a magánvállalatok által kibocsátott értékpapírok (részvények, váltók, csekkek, ajándéknyilatkozatok stb.), illetve utazási igazolványok vagy kuponok másolása vagy sokszorosítása is, kivéve, ha egy minimális számú másolat szükséges a vállalat üzleti működéséhez. Ne másolja és ne sokszorosítsa továbbá az állam által kibocsátott útleveleket, a civil csoportok vagy nyilvános ügynökségek által kibocsátott engedélyeket, a személyazonosító kártyákat és az egyéb jegyeket, például a belépőket vagy az étkezési kuponokat.

#### Szerzői jogi megjegyzések

A szerzői jogról szóló jogszabályok értelmében a szerzői jogi védelem alatt álló alkotásokról a fényképezőgéppel készített fényképek és videofelvételek nem használhatók a szerzői jog tulajdonosának engedélye nélkül. Kivételt képez személyes használatuk, de kiállítások anyagáról vagy élő előadásokról készült fényképek és videofelvételek esetén még a személyes használatra is vonatkozhatnak korlátozások.

## Tartalomjegyzék

| Az útmutató használata                         | iv   |
|------------------------------------------------|------|
| A fényképezőgép és a hálózati rendszer ábrája  | v    |
| Amire a hálózatokat használni tudja            | vi   |
| Megjegyzések                                   | viii |
| Csatlakozás számítógéphez Wi-Fi-n keresztül    | 1    |
| Amire a Wi-Fi-t használni tudja                | 1    |
| A Wireless Transmitter Utility                 | 1    |
| Infrastruktúra mód és hozzáférési pont mód     | 2    |
| Hozzáférési pont mód                           | 2    |
| Infrastruktúra mód                             | 2    |
| Csatlakozás hozzáférési pont módban            | 3    |
| Csatlakozás infrastruktúra módban              | 7    |
| Képek feltöltése                               | 14   |
| Képek kiválasztása feltöltésre                 | 14   |
| Képek rögzítést követő azonnali feltöltése     | 15   |
| Az átviteli ikon                               |      |
| A "Csatlakozas szamítógéphez" allapotkijelző   | 16   |
| Kapcsolat bontása és ismételt csatlakoztatás   |      |
| Kapcsolat bontása                              |      |
| Ismetelt csatlakoztatas                        | 17   |
| Kapcsolódás intelligens eszközhöz              | 18   |
| A SnapBridge alkalmazás                        | 18   |
| Amire a SnapBridge alkalmazást használni tudja | 18   |
| Vezeték nélküli kapcsolatok                    |      |

| time a Shapbhuye alkamazast haszhann tuuja |    |  |
|--------------------------------------------|----|--|
| /ezeték nélküli kapcsolatok                | 19 |  |
| Csatlakozás Wi-Fi-n keresztül (Wi-Fi mód)  |    |  |
| Csatlakozás Bluetooth-on keresztül         |    |  |
|                                            |    |  |

| Csatlakozás hálózathoz WT-7 jeladóval | 37 |
|---------------------------------------|----|
| Amire a WT-7 jeladót használni tudja  |    |
| Csatlakozás WT-7 jeladóval            |    |
| Menü útmutató                         | 40 |
| Kapcsolódás intelligens eszközhöz     | 40 |
| Párosítás (Bluetooth)                 |    |
| Kijelölés küldésre (Bluetooth)        |    |
| Wi-Fi-kapcsolat                       |    |
| Küldés kikapcsolt állapotban          |    |
| Csatlakozás számítógéphez             | 43 |
| Wi-Fi-kapcsolat                       |    |
| Hálózati beállítások                  |    |
| Beállítások                           |    |
| MAC-cím                               |    |
| Vezeték nélküli jeladó (WT-7)         | 46 |
| Vezeték nélküli jeladó                |    |
| Hibaelhárítás                         | 47 |
| Függelék                              | 48 |
| Tárgymutató                           | 49 |

### 🔽 Tanulás egy életen át

A Nikon "Tanulás egy életen át" filozófiájának része a felhasználók számára nyújtott folyamatos terméktámogatás és képzés, amelyről az alábbi weboldalakon talál rendszeresen frissített információt:

- Az Amerikai Egyesült Államokban élő felhasználóknak: https://www.nikonusa.com/
- Az Európa és Afrika területén élő felhasználóknak: https://www.europe-nikon.com/support/
- Az Ázsia, Óceánia és a Közel-Kelet területén élő felhasználóknak: https://www.nikon-asia.com/

Látogasson el ezekre az oldalakra, ahol tippeket találhat, válaszokat kaphat a gyakran feltett kérdésekre és tájékozódhat a legújabb termékekről, valamint a digitális fényképezésről és képfeldolgozásról. További információért forduljon a lakóhelye szerinti Nikon képviselethez. A márkakereskedések címe az alábbi weboldalon található: https://imaging.nikon.com/

#### V Háttérismeret

Az útmutató értelmezéséhez szükség van a vezeték nélküli helyi hálózatok (LANok) alapszintű ismeretére. A készülékek hálózatba telepítésével, konfigurálásával és használatával kapcsolatos további információkért forduljon az adott készülék gyártójához vagy a hálózati rendszergazdához. Számítógépek vezeték nélküli hálózathoz való csatlakoztatását lehetővé tévő beállításokról a Wireless Transmitter Utility segédprogram online súgójában is találhat információkat.

## Csatlakozás számítógéphez Wi-Fi-n keresztül

Ez a fejezet ismerteti, hogyan csatlakozhat számítógéphez a fényképezőgép beépített Wi-Fi funkciójának használatával.

## Amire a Wi-Fi-t használni tudja

Wi-Fi-kapcsolaton keresztül feltöltheti kiválasztott képeit számítógépre.

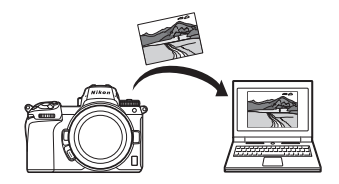

### **A Wireless Transmitter Utility**

Ahhoz, hogy Wi-Fi-kapcsolaton keresztül feltölthesse vagy letölthesse képeit, konfigurálnia kell fényképezőgépét a csatlakozáshoz, majd a Wireless Transmitter Utility segédprogrammal párosítania kell a fényképezőgépet a számítógéppel. Amint párosította a készülékeket, képes lesz csatlakozni fényképezőgépével a számítógéphez.

A Wireless Transmitter Utility számítógépes alkalmazás letölthető a Nikon letöltési központjából:

https://downloadcenter.nikonimglib.com

Olvassa el a szoftver megjelenésével kapcsolatos információkat és a rendszerkövetelményeket, majd töltse le a legújabb verziót.

## Infrastruktúra mód és hozzáférési pont mód

A fényképezőgép kétféleképpen csatlakoztatható számítógéphez: meglévő hálózaton üzemelő vezeték nélküli routeren keresztül (infrastruktúra mód) vagy közvetlen vezeték nélküli kapcsolaton keresztül (hozzáférési pont mód).

### Hozzáférési pont mód

A fényképezőgép és a számítógép közvetlen vezeték nélküli kapcsolaton keresztül csatlakozik, ahol a fényképezőgép vezeték nélküli LAN hozzáférési pontként működik anélkül, hogy bonyolult

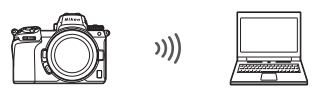

Hozzáférési pont mód (🕮 3)

beállításokat kellene elvégeznie. Ezt a lehetőséget akkor érdemes választania, amikor a szabadban vagy olyan helyen tartózkodik, ahol a számítógép nem kapcsolódik vezeték nélküli hálózathoz.

### Infrastruktúra mód

A fényképezőgép egy meglévő hálózathoz (például otthoni hálózathoz) csatlakoztatott számítógéphez csatlakozik vezeték nélküli routeren keresztül. A számítógép a fényképezőgéppel

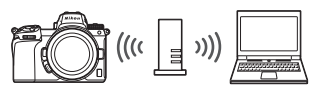

Infrastruktúra mód (🕮 7)

fennálló kapcsolat alatt is csatlakoztatható az internethez.

### 🔽 Infrastruktúra mód

Az útmutató azt a helyzetet veszi alapul, amikor meglévő vezeték nélküli hálózaton keresztül csatlakozik. A helyi hálózaton kívüli számítógépekhez való csatlakozás nem támogatott.

## Csatlakozás hozzáférési pont módban

Az alábbi lépések végrehajtásával hozhat létre hozzáférési pont módban közvetlen vezeték nélküli kapcsolatot számítógéppel.

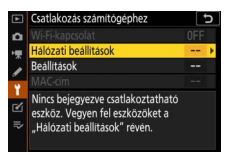

2 Válassza a Profil létrehozása lehetőséget. Jelölje ki a Profil létrehozása lehetőséget, és nyomja meg az ⊛ gombot.

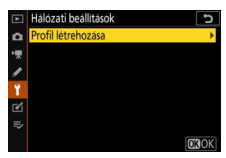

3 Válassza a Közv. csatlakoz. számítógéphez lehetőséget. Jelölje ki a Közv. csatlakoz. számítógéphez menüpontot, és nyomja meg az ⊛ gombot.

Megjelenik a fényképezőgép SSID azonosítója és titkosítási kulcsa.

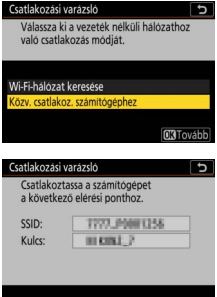

## 4 Hozza létre a kapcsolatot a számítógépről.

Windows: Kattintson a tálcán lévő vezeték nélküli LAN ikonra, és válassza ki a 3. lépésben a fényképezőgép által megielenített SSID azonosítót. Amikor a rendszer a hálózati biztonsági kulcs megadását kéri, adja meg a fényképezőgép által a 3. lépésben megjelenített titkosítási kulcsot.

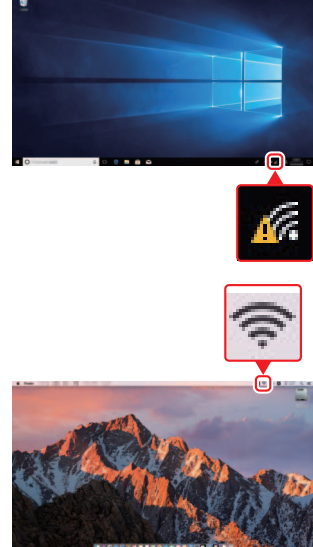

macOS/OS X: Kattintson a menüsávban lévő vezeték nélküli LAN ikonra, és válassza ki a 3. lépésben a fényképezőgép által megjelenített SSID azonosítót. Amikor a rendszer ielszót kér, íria be a fényképezőgép által a 3. lépésben megjelenített titkosítási kulcsot.

## 5 Indítsa el a Wireless Transmitter Utility segédprogramot.

Amikor a rendszer felkéri, indítsa el a számítógépen a Wireless Transmitter Utility segédprogramot.

#### Csatlakozási varázsló Számítógép és fénykép.-gép párositása Indítsa el a számítógépen a Wireless Transmitter Utility programot, és válassza ki a fényképezőgépet. Fénykép.-gép 🕄 Vissz. 🖽 Még

## **6** Válassza ki a fényképezőgépet.

A Wireless Transmitter Utility segédprogramban válassza ki a fényképezőgép 5. lépésben megjelenített nevét, majd kattintson a **Next (Tovább)** gombra.

| Wireless Transmitter Utility         | - 0 ×       |
|--------------------------------------|-------------|
| Select the camera with which to pair | 1/5         |
| 77777 00001384                       |             |
|                                      |             |
|                                      |             |
|                                      |             |
| clack                                | ort> Cancel |

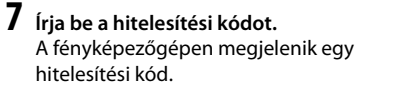

Adja meg a hitelesítési kódot a Wireless Transmitter Utility által megjelenített párbeszédablakban, majd kattintson a **Next (Tovább)** gombra.

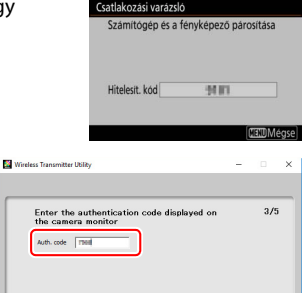

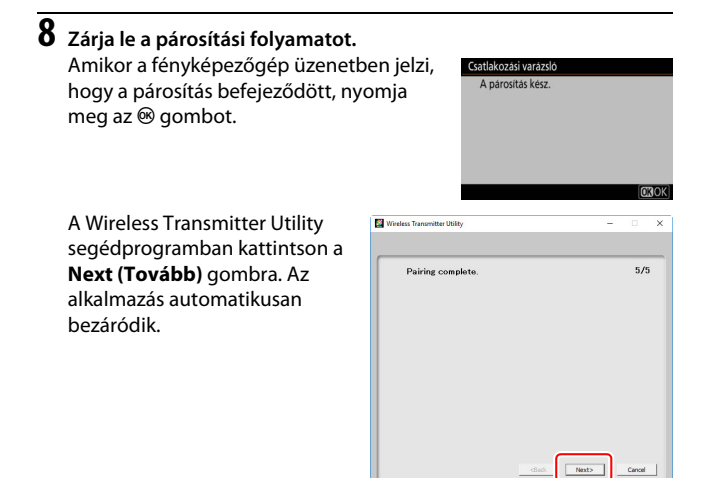

Ezzel létrejött a fényképezőgép és a számítógép közötti kapcsolat.

### 9 Ellenőrizze a kapcsolatot. Kapcsolat létrejöttét követően a hálózat SSID azonosítója zöld színben jelenik meg a fényképezőgép Csatlakozás számítógéphez menüjében.

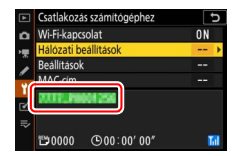

Most, hogy vezeték nélküli kapcsolatot létesített, feltöltheti képeit számítógépre a "Képek feltöltése" részben leírtak szerint (
14).

## Csatlakozás infrastruktúra módban

Az alábbi lépések végrehajtásával hozhat létre infrastruktúra módban kapcsolatot meglévő hálózathoz csatlakozó számítógéppel.

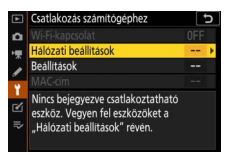

2 Válassza a Profil létrehozása lehetőséget. Jelölje ki a Profil létrehozása lehetőséget, és nyomja meg az @ gombot.

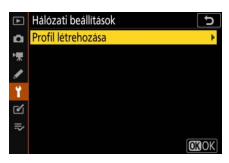

**3** Keresse meg a meglévő hálózatokat. Jelölie ki a Wi-Fi-hálózat keresése lehetőséget, és nyomja meg az 🐵 gombot. A fényképezőgép megkeresi a közelben működő hálózatokat, és név (SSID azonosító) szerint felsorolja azokat.

### 🔽 "Egyszerű csatlakoz."

SSID azonosító vagy titkosítási kulcs megadása nélküli csatlakozáshoz a 3. lépésben nyomja meg a 🔍 gombot, majd nyomja meg az 🛞 gombot, és válasszon az alábbi beállítások közül:

 Nyomógombos WPS: A nyomógombos WPS-t támogató routerek használata esetén. A kapcsolat létrehozásához nyomja meg a fényképezőgép 🛞 gombját.

| valo csatiakozas moujat.       |
|--------------------------------|
|                                |
| Wi-Fi-hálózat keresése         |
| Közv. csatlakoz. számítógéphez |
|                                |
| Egyszerű csatlakoz. OK Tovább  |
|                                |
|                                |
|                                |
| Csatlakozási varázsló 🕤        |
| Egyszerű telepítési mód (WPS)  |
| kiválasztása.                  |
|                                |
|                                |
| Nyomógombos WPS                |
| PIN-kódos WPS                  |
|                                |

**OK**Tovább

Csatlakozási varázsló Válassza ki a vezeték nélküli hálózatho

 PIN-kódos WPS: A fényképezőgép megjelenít egy PIN-kódot; a kapcsolat létrehozásához számítógép segítségével adja meg a PIN-kódot a router rendszerében (további információkért lásd a routerhez mellékelt dokumentációt).

A kapcsolat létrehozása után folytassa a 6. lépéssel.

## 4 Válasszon egy hálózatot.

Jelölje ki a kívánt hálózat SSID azonosítóját, és nyomja meg az ® gombot (ha a kívánt hálózat nem jelenik meg, nyomja meg a gombot a keresés újbóli elindításához). A titkosított hálózatokat **û** ikon jelöli; ha a kiválasztott hálózat titkosított, akkor meg kell adnia a titkosítási kulcsot az 5.

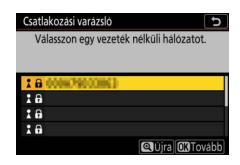

lépésben leírtak szerint. Ha a hálózat nem titkosított, folytassa a 6. lépéssel.

#### 🔽 Rejtett SSID azonosítók

A rejtett SSID azonosítóval rendelkező hálózatokat a hálózatok listájában lévő üres bejegyzések jelzik. Ha kijelöl egy üres bejegyzést és megnyomja az ® gombot, a fényképezőgép felkéri, hogy adja meg a hálózat nevét; nyomja meg az ® gombot, majd adja meg a kért nevet, és nyomja meg a gombot. A ® gomb ismételt megnyomásával lépjen tovább az 5. lépéshez.

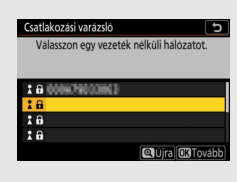

## 5 Írja be a titkosítási kulcsot.

Amikor a rendszer felkéri, hogy adja meg a vezeték nélküli router titkosítási kulcsát, nyomja meg az ⊛ gombot...

...és adja meg a kulcsot az alább leírtak szerint. A titkosítási kulcsról a vezeték nélküli router dokumentációjában tájékozódhat. A kulcs megadását követően nyomja meg a 🍳 gombot.

A kapcsolat létrehozásának elindításához nyomja meg ismét a 🍳 gombot. A kapcsolat létrejötte után néhány másodpercre megjelenik a jobb oldalon látható üzenet.

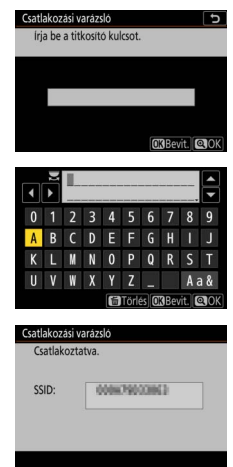

### 🔽 Szövegbevitel

Amikor szövegbevitelre van szükség, megjelenik egy billentyűzet. Karakterek kijelöléséhez koppintson a képernyőn látható betűkre vagy használja a választógombot (a nagybetűk, a kisbetűk és a szimbólumok billentyűzete között a billentyűzetválasztó gombra koppintva válthat), a kijelölt karaktereket pedig az Ø gomb megnyomásával helyezheti a kurzor aktuális helyére.

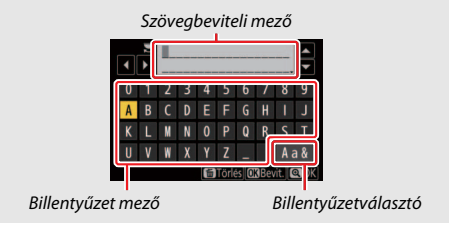

### 10 Csatlakozás számítógéphez Wi-Fi-n keresztül

- 6 Kérjen le vagy válasszon ki egy IP-címet. Jelölje ki az alábbi beállítások egyikét, majd nyomja meg az @ gombot.
  - Automatikus lekérés: Ezt a beállítást akkor válassza, ha a hálózat úgy van konfigurálva, hogy automatikusan biztosítsa az IP-címet.

| Válassza ki a<br>módját. | z IP-cim beszerzésé | inek |
|--------------------------|---------------------|------|
|                          |                     |      |
| Automatikus le           | kérés               |      |
| Beirás kézzel            |                     |      |

 Beírás kézzel: A rendszer felkérésére adja meg az IP-címet: a fő vezérlőtárcsa elforgatásával jelölje ki a cím egyes szakaszait, a számjegyek módosításához nyomja meg a € és a ③ gombot, majd a cím elfogadásához nyomja meg az ⑧ gombot. Az IP-cím megadását követően a ٩ gomb megnyomásával lépjen ki az "IP-cím konfigurálása befejeződött" párbeszédablakhoz. A ٩ gomb újbóli megnyomása megjeleníti az alhálózati maszkot, amelynek szerkesztéséhez nyomja meg a ④ és a ♀ gombot, a kilépéshez pedig nyomja meg az ⊛ gombot, ha elvégezte a bevitelt.

Ellenőrizze az IP-címet, és nyomja meg az ® gombot a folytatáshoz.

## 7 Indítsa el a Wireless Transmitter Utility segédprogramot.

Amikor a rendszer felkéri, indítsa el a számítógépen a Wireless Transmitter Utility segédprogramot.

| Csatlakozási vará:                                                      | zsló 🖸                                                                                  |
|-------------------------------------------------------------------------|-----------------------------------------------------------------------------------------|
| Számítógép és<br>Indítsa el a szá<br>Transmitter Ut<br>válassza ki a fé | fényképgép párosítása.<br>mítógépen a Wíreless<br>ility programot, és<br>nyképezőgépet. |
| Fényképgép                                                              | 7777.0001258                                                                            |
|                                                                         | OVissz. (INDMégse)                                                                      |

## 8 Válassza ki a fényképezőgépet.

A Wireless Transmitter Utility segédprogramban válassza ki a fényképezőgép 7. lépésben megjelenített nevét, majd kattintson a **Next (Tovább)** gombra.

|   | 1/5 |     |
|---|-----|-----|
|   | J   |     |
|   |     |     |
|   |     |     |
| _ |     |     |
|   |     | 1/5 |

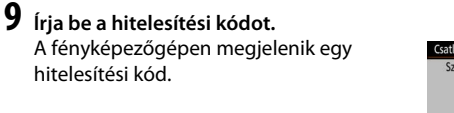

Adja meg a hitelesítési kódot a Wireless Transmitter Utility által megjelenített párbeszédablakban, majd kattintson a **Next (Tovább)** gombra.

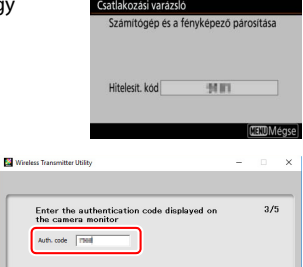

12 Csatlakozás számítógéphez Wi-Fi-n keresztül

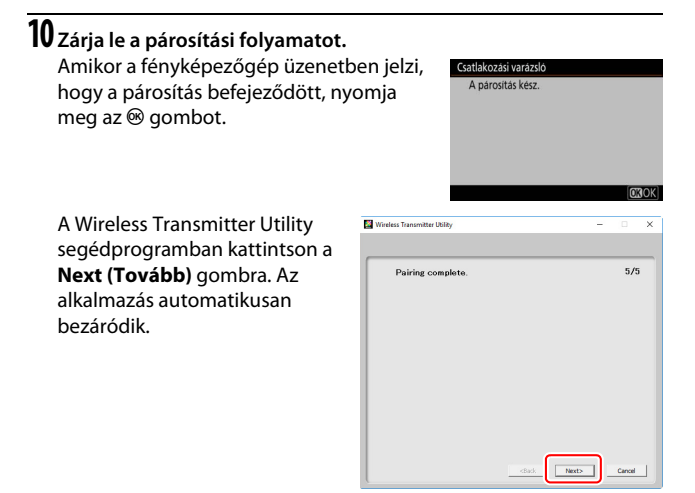

Ezzel létrejött a fényképezőgép és a számítógép közötti kapcsolat.

## 11 Ellenőrizze a kapcsolatot.

Kapcsolat létrejöttét követően a hálózat SSID azonosítója zöld színben jelenik meg a fényképezőgép **Csatlakozás** számítógéphez menüjében.

|   | Csatlakozás számítógéphez | Ð  |
|---|---------------------------|----|
| ۵ | Wi-Fi-kapcsolat           | ON |
| - | Hálózati beállítások      | >  |
|   | Beällítások               |    |
| - | MAC.cim                   |    |
| 2 | 2012,00001250             |    |
| ~ | 1≝0000 ©00∶00′00″         | 10 |

Most, hogy vezeték nélküli kapcsolatot létesített, feltöltheti képeit számítógépre a "Képek feltöltése" részben leírtak szerint (🕮 14).

## Képek feltöltése

Kiválaszthatja a feltöltendő képeket a fényképezőgép visszajátszás mód kijelzőjén, vagy képeit rögzítésüket követően azonnal feltöltheti.

### 🔽 Célmappák

Alapértelmezés szerint a képek a következő mappákba kerülnek feltöltésre:

- Windows: \Users\(felhasználónév)\Pictures\Wireless Transmitter Utility
- Mac: /Users/(felhasználónév)/Pictures/Wireless Transmitter Utility

A célmappa kiválasztható a Wireless Transmitter Utility használatával. További információt a segédprogram online súgójában talál.

## Képek kiválasztása feltöltésre

Az alábbi lépések elvégzésével választhat ki képeket feltöltésre.

## 1 Indítsa el a visszajátszást.

Nyomja meg a fényképezőgép 🕩 gombját, majd lépjen teljes képes vagy kisképes visszajátszási módba.

2 Nyomja meg az *i* gombot.

A visszajátszás mód *i* menüjének megjelenítéséhez válasszon ki egy képet, és nyomja meg az *i* gombot.

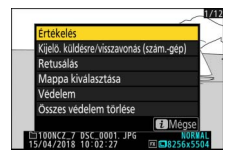

### **3** Válassza ki a Kijelö. küldésre/visszavonás (szám.-gép) lehetőséget.

Jelölje ki a **Kijelö. küldésre/visszavonás** (**szám.-gép**) lehetőséget, és nyomja meg az ® gombot. A képen megjelenik egy fehér átviteli ikon. Ha a fényképezőgép jelenleg kapcsolódik valamely hálózathoz, a feltöltés azonnal megkezdődik; ellenkező esetben a feltöltés a kapcsolat létrejöttét

követően veszi kezdetét. Feltöltés közben az átviteli ikon színe zöldre vált.

### 🔽 Képek kijelölésének visszavonása

Az aktuális kép átviteli jelölésének eltávolításához jelölje ki a **Kijelö. küldésre/** visszavonás (szám.-gép) menüpontot, és nyomja meg az ® gombot. Az összes kép átviteli jelölésének eltávolításához válassza ki a beállítás menü **Csatlakozás** számítógéphez > Beállítások > Összes kiválasztás megszüntetése? elemét.

### Képek rögzítést követő azonnali feltöltése

Új képek azonnali feltöltéséhez válassza ki a **Csatlakozás számítógéphez > Beállítások > Automatikus küldés** menüpont **Be** elemét. A feltöltés csak azután kezdődik, hogy a készülék memóriakártyára rögzítette a képet; győződjön meg arról, hogy van memóriakártya a fényképezőgépben.

A videók és a videó módban készített fényképek nem töltődnek fel automatikusan a rögzítés végeztével, hanem a visszajátszás mód kijelzőről kell feltölteni őket.

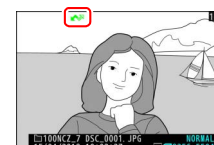

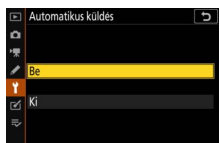

## Az átviteli ikon

A feltöltés állapotát az átviteli ikon jelzi.

- K (fehér): Küldésre jelölve. A kép ki lett választva feltöltésre, de a feltöltés még nem indult el.
- Küldés folyamatban. Folyamatban van a feltöltés.
- 🐼 (kék): Elküldve. Befejeződött a feltöltés.

## A "Csatlakozás számítógéphez" állapotkijelző

A **Csatlakozás számítógéphez** kijelző az alábbi információkat jeleníti meg:

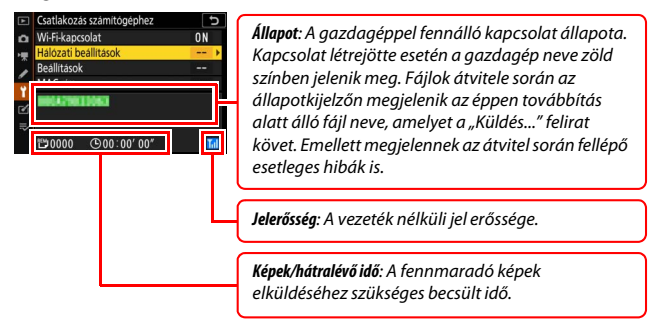

### 🔽 Jel megszakadása

A vezeték nélküli adatátvitel megszakadhat, ha a jel elveszett, de a fényképezőgép ki- és bekapcsolásával újraindítható.

## Kapcsolat bontása és ismételt csatlakoztatás

A fényképezőgép meglévő hálózathoz való kapcsolódását felfüggesztheti vagy folytathatja az alábbiak szerint.

### Kapcsolat bontása

A kapcsolat bontásához kapcsolja ki a fényképezőgépet, válassza a beállítás menü **Csatlakozás számítógéphez** > **Wi-Fi-kapcsolat** menüpontjának **Kikapcsol** elemét, vagy válassza ki a fényképezés mód i menüjében található **Wi-Fi-kapcsolat** > **Wi-Fi-kapcsolat bezárása** lehetőséget. A számítógéppel létesített kapcsolat akkor is véget ér, amikor Wi-Fi-vel csatlakozik intelligens eszközhöz.

### 🚺 Hozzáférési pont mód

Amennyiben elsőként nem a fényképezőgépen, hanem a számítógépen bontja a vezeték nélküli kapcsolatot, a készülék hibát fog jelezni. Elsőként a fényképezőgép Wi-Fi funkcióját kapcsolja ki.

### Ismételt csatlakoztatás

Meglévő hálózathoz kétféleképpen csatlakozhat újra:

- válassza a beállítás menü Csatlakozás számítógéphez > Wi-Fikapcsolat menüpontjának Bekapcsol elemét, vagy
- válassza a fényképezés mód *i* menüjében található Wi-Fi-kapcsolat > Wi-Fi-kapcs. létesítése számítógéppel lehetőséget.

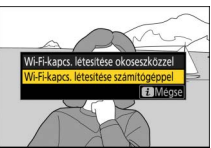

### 🔽 Hozzáférési pont mód

Csatlakozás előtt engedélyezze a fényképezőgép Wi-Fi funkcióját.

### 🔽 Több hálózati profil

Amennyiben a fényképezőgép több hálózati profilt tárol, akkor az utoljára használt hálózathoz csatlakozik újra. Másik hálózatot a beállítás menü Csatlakozás számítógéphez > Hálózati beállítások elemében választhat.

## Kapcsolódás intelligens eszközhöz

Amennyiben okostelefonról vagy táblagépről (a továbbiakban együttesen "intelligens eszköz") kíván a fényképezőgéphez csatlakozni, töltse le a SnapBridge alkalmazást.

## A SnapBridge alkalmazás

A SnapBridge alkalmazással vezeték nélküli kapcsolatot hozhat létre a fényképezőgép és intelligens eszközök között.

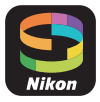

A SnapBridge alkalmazás díjmentesen letölthető az Apple App Store® és a Google Play™ alkalmazás-áruházból. A SnapBridge alkalmazással kapcsolatos legfrissebb hírekért látogasson el a Nikon weboldalára.

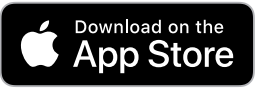

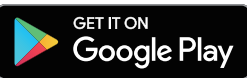

### Amire a SnapBridge alkalmazást használni tudja

A SnapBridge alkalmazás használatával az alábbi műveleteket végezheti el:

• Képeket tölthet le a fényképezőgépről

Letöltheti meglévő képeit, illetve rögzítésüket követően azonnal letöltheti új képeit.

 Távolról vezérelheti a fényképezőgépet (távoli fényképezés)
 Vezérelheti a fényképezőgépet és képeket készíthet az intelligens eszközről.

A részleteket lásd a SnapBridge alkalmazás online súgójában: https://nikonimglib.com/snbr/onlinehelp/en/index.html

## Vezeték nélküli kapcsolatok

A SnapBridge alkalmazás használatával Wi-Fi (D 20) vagy Bluetooth (D 26) segítségével csatlakozhat a fényképezőgéphez. Bluetoothkapcsolaton keresztül az intelligens eszköz által biztosított adatok alapján beállíthatja a fényképezőgép óráját és frissítheti a helyadatokat.

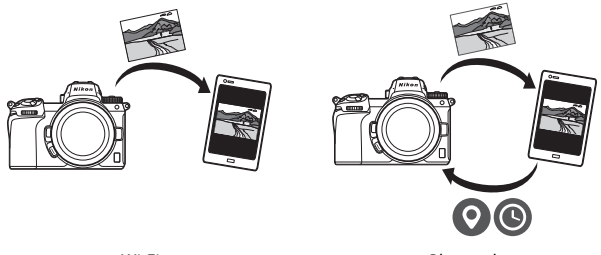

Wi-Fi

Bluetooth

### Csatlakozás Wi-Fi-n keresztül (Wi-Fi mód)

Az alábbi lépések végrehajtásával csatlakozhat a fényképezőgéphez Wi-Fi-n keresztül.

### 🔽 Csatlakoztatás előtt

Csatlakoztatás előtt kapcsolja be az intelligens eszköz Wi-Fi funkcióját (részleteket lásd a készülékhez mellékelt dokumentációban), továbbá ellenőrizze, hogy van-e szabad tárhely a fényképezőgép memóriakártyáján, valamint a készülékek váratlan kikapcsolódásának elkerülése érdekében gondoskodjon arról, hogy a fényképezőgép és az intelligens eszköz akkumulátora teljesen fel legyen töltve.

## 1 Intelligens eszköz: Indítsa el a SnapBridge alkalmazást.

Ha első alkalommal indítja el az alkalmazást, koppintson a **Connect to** camera (Kapcsolódás a fényképezőgéphez) lehetőségre, és folytassa a 2. lépéssel.

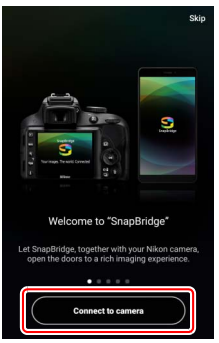

*Ha korábban már elindította az alkalmazást*, nyissa meg a **f**ület, és koppintson a **b** > **Wi-Fi mode (Wi-Fi mód)** elemre, majd folytassa a 3. lépéssel.

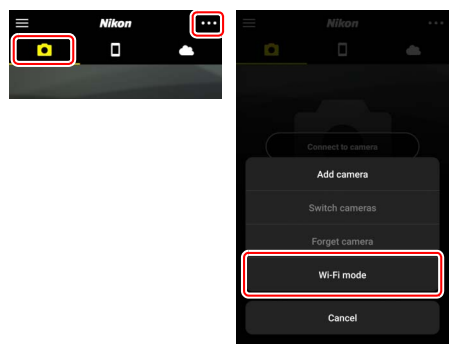

2 Intelligens eszköz: Válassza ki a fényképezőgép és a kapcsolat típusát. Amikor a rendszer felkéri, hogy válassza ki a fényképezőgép típusát, koppintson a mirrorless camera (tükör nélküli fényképezőgép), majd a Wi-Fi connection (Wi-Fi-kapcsolat) lehetőségre.

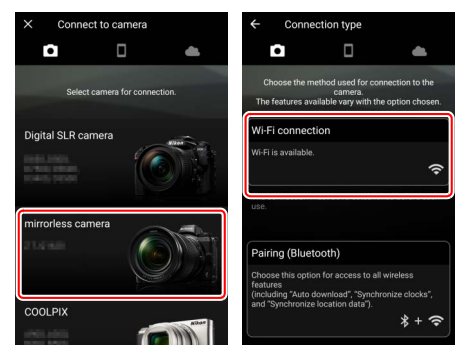

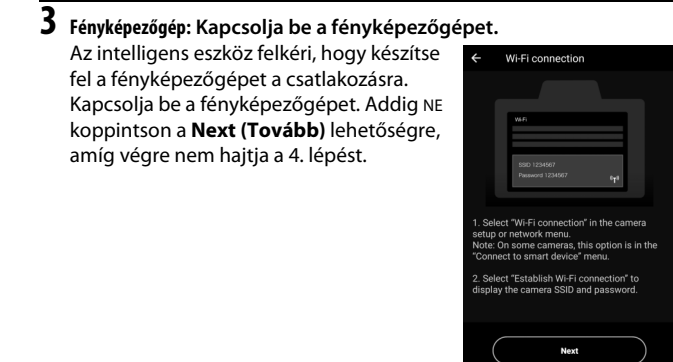

## 4 Fényképezőgép: Kapcsolja be a Wi-Fi funkciót.

Válassza a beállítás menü **Kapcsolódás** intelligens eszközhöz > Wi-Fi-kapcsolat elemét, majd jelölje ki a Wi-Fi-kapcsolat létrehozása lehetőséget, és nyomja meg az ® gombot.

Megjelenik a fényképezőgép SSID azonosítója és jelszava.

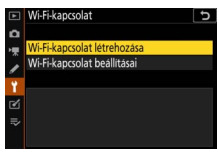

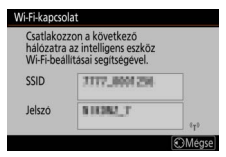

### 🔽 Wi-Fi bekapcsolása

A Wi-Fi funkciót bekapcsolhatja úgy is, hogy a fényképezés mód *i* menüjében kiválasztja a Wi-Fi-kapcsolat > Wi-Fi-kapcs. létesítése okoseszközzel lehetőséget.

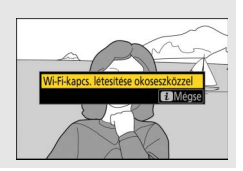

## 5 Intelligens eszköz: Koppintson a Next (Tovább) gombra.

Miután az előző lépésben leírtak szerint bekapcsolta a fényképezőgép Wi-Fi funkcióját, koppintson a **Next (Tovább)** gombra.

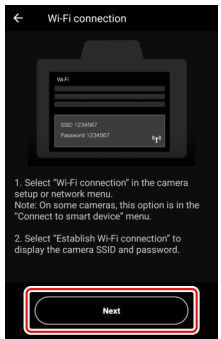

# 6 Intelligens eszköz: Koppintson a View options (Beállítások megtekintése) lehetőségre.

Miután elolvasta az intelligens eszköz által megjelenített utasításokat, koppintson a View options (Beállítások megtekintése) lehetőségre.

- Android készülékek: Megjelennek a Wi-Fibeállítások.
- i0S készülékek: Elindul a "Beállítások" alkalmazás. A "Beállítások" alkalmazás megnyitásához koppintson a < Settings (Beállítások) lehetőségre. Ezután görgessen felfelé, és koppintson a beállítások listájának elején található Wi-Fi menüpontra.

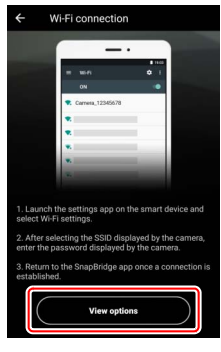

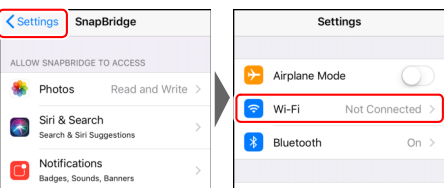

### 7 Intelligens eszköz: Adja meg a fényképezőgép SSID azonosítóját és jelszavát.

Adja meg a 4. lépésben a fényképezőgép által megjelenített SSID azonosítót és jelszót.

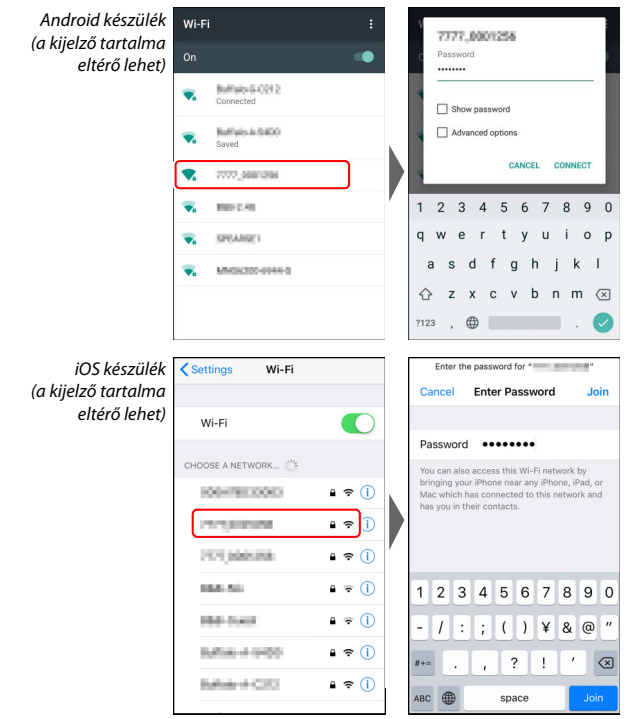

Amikor legközelebb csatlakozik a fényképezőgéphez, már nem kell megadnia a jelszót.

## 8 Intelligens eszköz: Térjen vissza a SnapBridge alkalmazáshoz.

A Wi-Fi-kapcsolat létrejöttét követően megjelennek a Wi-Fi mód beállításai. A SnapBridge alkalmazás használatáról az alkalmazás online súgójában tájékozódhat.

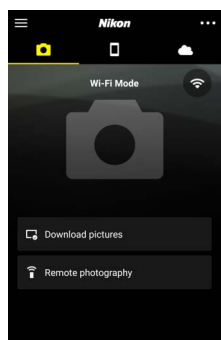

### 🚺 A Wi-Fi-kapcsolat bontása

A Wi-Fi kapcsolat bontásához koppintson a ikonra. Amikor ez az ikon wikonra változik, koppintson a elemre, és válassza az **Exit Wi-Fi mode (Kilépés Wi-Fi módból)** lehetőséget.

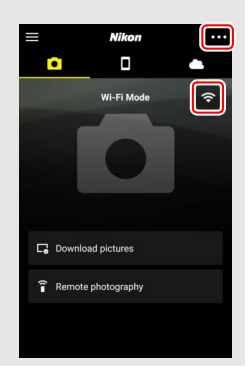

### Csatlakozás Bluetooth-on keresztül

Arról, hogy az első csatlakozás során hogyan párosíthatja a fényképezőgépet és az intelligens eszközt, az alábbi "Csatlakozás az első alkalommal: párosítás" részben tájékozódhat. A párosítás befejezése után történő csatlakozásról pedig a "Csatlakoztatás párosított eszközhöz" rész nyújt felvilágosítást (C 36).

### II Csatlakozás az első alkalommal: párosítás

Mielőtt először hozna létre kapcsolatot Bluetooth-on keresztül, az alábbiak szerint párosítania kell a fényképezőgépet és az intelligens eszközt. Android készülék használata esetén olvassa el az alábbi "Android" részt, iOS készülék párosításával kapcsolatban pedig tájékozódjon az "iOS" részben (□ 31).

### 🔽 Párosítás előtt

A párosítási művelet megkezdése előtt kapcsolja be az intelligens eszköz Bluetooth funkcióját (részleteket lásd a készülékhez mellékelt dokumentációban), továbbá ellenőrizze, hogy van-e szabad tárhely a fényképezőgép memóriakártyáján, valamint a készülékek váratlan kikapcsolódásának elkerülése érdekében gondoskodjon arról, hogy a fényképezőgép és az intelligens eszköz akkumulátora teljesen fel legyen töltve.

### Android

Fényképezőgépét az alábbi lépések végrehajtásával párosíthatja Android készülékkel.

## 1 Fényképezőgép: Készítse fel a fényképezőgépet a párosításra.

Válassza a beállítás menü **Kapcsolódás** intelligens eszközhöz > Párosítás (Bluetooth) menüpontját, majd jelölje ki a Párosítás indítása lehetőséget, és nyomja meg az @ gombot...

...a fényképezőgép nevének megjelenítéséhez.

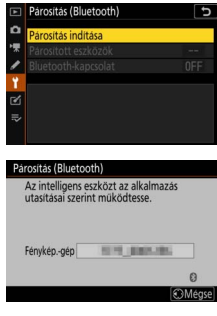

## 2 Android készülék: Indítsa el a SnapBridge alkalmazást.

Ha első alkalommal indítja el az alkalmazást, koppintson a **Connect to** camera (Kapcsolódás a fényképezőgéphez) lehetőségre, és folytassa a 3. lépéssel.

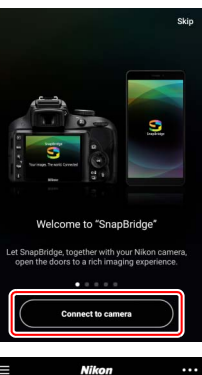

Ha korábban már elindította az alkalmazást, nyissa meg a fület, és koppintson a **Connect to camera** (Csatlakozás a fényképezőgéphez) lehetőségre.

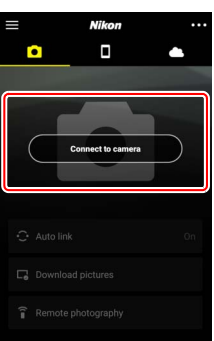

## **3** Android készülék: Válassza ki a fényképezőgépet.

Koppintson a fényképezőgép nevére.

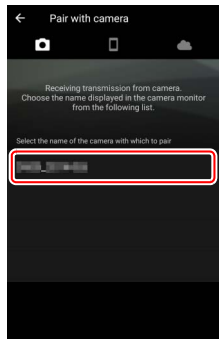

4 Fényképezőgép/Android készülék: Ellenőrizze a hitelesítési kódot. Győződjön meg arról, hogy a fényképezőgép és az Android készülék ugyanazt a hitelesítési kódot jeleníti meg (a kódot az ábrán bekarikáztuk).

| ← Pair with camera                                                         | Párosítás (Bluetooth)                                                                                          |
|----------------------------------------------------------------------------|----------------------------------------------------------------------------------------------------|
| <b>0</b> ····· <b>0</b> →                                                  | Igazolja, hogy ugyanez a hitelesitö<br>kód látható-e az intelligens eszközön,<br>majd nyomja meg az OK gombot. |
| D500                                                                       |                                                                                                    |
| DOGO                                                                       | Hitelesit. kó 123456                                                                                           |
| Bluetooth pairing request                                                  |                                                                                                    |
| Device                                                                     |                                                                                                    |
| TOTAL CONTRACTOR                                                           |                                                                                                    |
| 123456                                                                     |                                                                                                    |
| Pairing grants access to your contacts and call<br>history when connected. |                                                                                                    |
| CANCEL PAIR                                                                |                                                                                                    |
|                                                                            |                                                                                                    |
|                                                                            |                                                                                                    |
|                                                                            |                                                                                                    |
|                                                                            |                                                                                                    |
|                                                                            |                                                                                                    |

### 5 Fényképezőgép/Android készülék: Indítsa el a párosítást. Fényképezőgép: Nyomja meg az ® gombot.

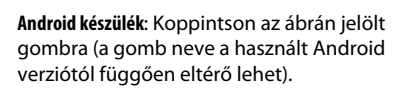

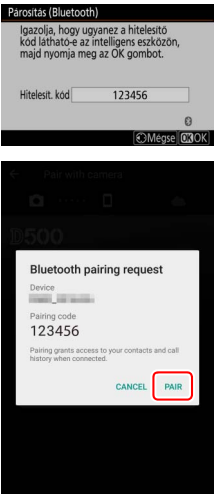

#### 🔽 Párosítási hiba

Amennyiben túl hosszú idő telik el a fényképezőgép gombjának megnyomása és az Android készülék gombjára koppintás között, a párosítás sikertelenné válik, és hibaüzenet jelenik meg.

- Fényképezőgép: Nyomja meg az 🐵 gombot, és térjen vissza az 1. lépéshez.
- Android készülék: Koppintson az OK gombra, és térjen vissza a 2. lépéshez.

## 6 Fényképezőgép/Android készülék: Kövesse a képernyőn megjelenő utasításokat.

Fényképezőgép: Nyomja meg az ⊗ gombot. A fényképezőgépen megjelenő üzenet jelzi, hogy a kapcsolat létrejött a készülékek között.

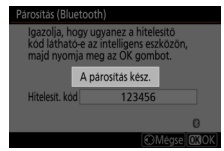

Android készülék: A párosítási művelet lezárult. Az OK gombra koppintva lépjen ki a **T** fülre.

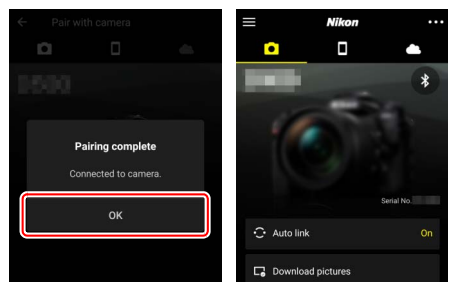

### 🔽 Párosítás az első alkalommal

Amikor a SnapBridge alkalmazás telepítése után először párosítja Android készülékét a fényképezőgéppel, a rendszer felkéri arra, hogy válassza ki az automatikus kapcsolat beállításait (amelyek lehetővé teszik képeinek automatikus feltöltését, valamint a fényképezőgép órájának és helyadatainak automatikus szinkronizálását). Ez a felkérés többször nem jelenik meg, de az automatikus kapcsolat beállításai bármikor elérhetők a fülön található **Auto link (Automatikus kapcsolat)** menüpontban.

A párosítás ezzel befejeződött. A SnapBridge alkalmazás következő használata során a kapcsolat a "Csatlakoztatás párosított eszközhöz" részben leírtak alapján hozható létre (<sup>[]]</sup> 36).

#### 🔽 Bluetooth-kapcsolat bontása

Az intelligens eszközzel fennálló kapcsolat megszüntetéséhez a fényképezőgép beállítás menüjében válassza a **Kapcsolódás intelligens eszközhöz > Párosítás** (Bluetooth) > Bluetooth-kapcsolat menüpont Kikapcsol elemét.

### 30 Kapcsolódás intelligens eszközhöz

1

Fényképezőgépét az alábbi lépések végrehajtásával párosíthatja iOS készülékkel. Android készülékek párosításáról tájékozódjon az "Android" részben (<sup>[]]</sup> 26).

## Fényképezőgép: Készítse fel a fényképezőgépet a párosításra.

Válassza a beállítás menü **Kapcsolódás** intelligens eszközhöz > Párosítás (Bluetooth) menüpontját, majd jelölje ki a Párosítás indítása lehetőséget, és nyomja meg az @ gombot...

...a fényképezőgép nevének megjelenítéséhez.

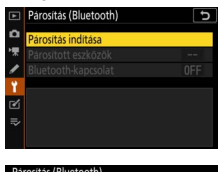

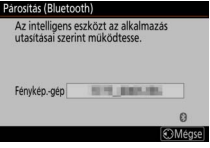

### 2 i05 készülék: Indítsa el a SnapBridge alkalmazást. Ha első alkalommal indítja el az alkalmazást, koppintson a Connect to camera (Kapcsolódás a fényképezőgéphez) lehetőségre, és folytassa a 3. lépéssel.

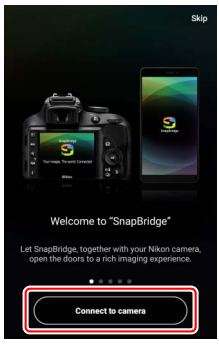

Ha korábban már elindította az alkalmazást, nyissa meg a fület, és koppintson a **Connect to camera** (Csatlakozás a fényképezőgéphez) lehetőségre.

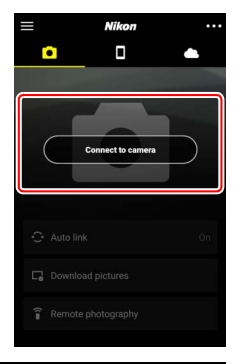

### **3** i0S készülék: Válassza ki a fényképezőgépet. Koppintson a fényképezőgép nevére.

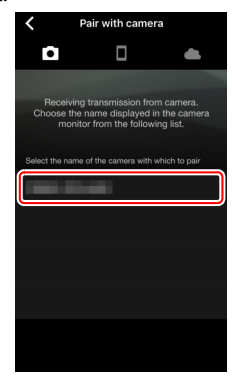

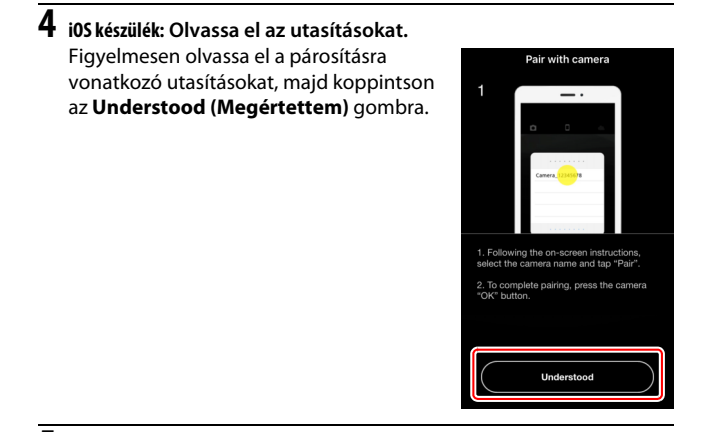

## 5 iOS készülék: Válassza ki a kívánt eszközt.

Amikor a rendszer felkéri a kívánt eszköz kiválasztására, koppintson ismét a fényképezőgép nevére.

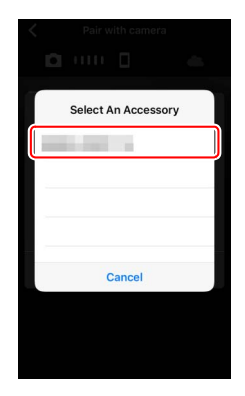

### **6** Fényképezőgép/i0S készülék: Indítsa el a párosítást.

Fényképezőgép: Nyomja meg az ® gombot.

i0S készülék: Koppintson az ábrán jelölt gombra (a gomb neve a használt iOS verziótól függően eltérő lehet).

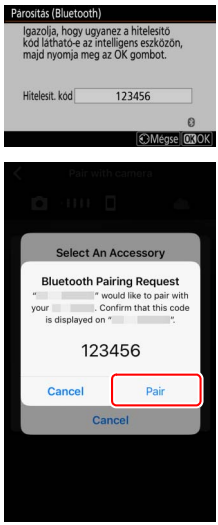

### 🔽 Párosítási hiba

Amennyiben túl hosszú idő telik el a fényképezőgép gombjának megnyomása és az iOS készülék gombjára koppintás között, a párosítás sikertelenné válik, és hibaüzenet jelenik meg.

- Fényképezőgép: Nyomja meg az 🛞 gombot, és térjen vissza az 1. lépéshez.
- iOS készülék: Lépjen ki a SnapBridge alkalmazásból és ellenőrizze, hogy nem fut-e a háttérben, majd nyissa meg az iOS "Beállítások" alkalmazását, és kérje meg iOS készülékét, hogy "felejtse el" a fényképezőgépet (lásd az ábrán), és térjen vissza az 1. lépéshez.

| Settings                                | Settings Bluetooth                      | Keluetooth         |
|-----------------------------------------|-----------------------------------------|--------------------|
| Airplane Mode                           | Bluetooth                               | Forget This Device |
| Wi-Fi Not Connected ><br>Bluetooth On > | Now discoverable as "manage" - managem" |                    |
|                                         | Not Connect                             |                    |

## 7 Fényképezőgép/i0S készülék: Kövesse a képernyőn megjelenő utasításokat.

Fényképezőgép: Nyomja meg az ⊗ gombot. A fényképezőgépen megjelenő üzenet jelzi, hogy a kapcsolat létrejött a készülékek között.

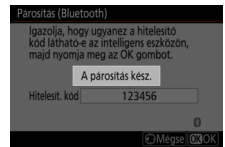

i0S készülék: A párosítási művelet lezárult. Az OK gombra koppintva lépjen ki a 💽 fülre.

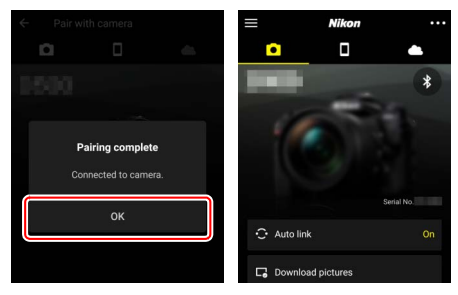

#### 🔽 Párosítás az első alkalommal

Amikor a SnapBridge alkalmazás telepítése után először párosítja iOS készülékét a fényképezőgéppel, a rendszer felkéri arra, hogy válassza ki az automatikus kapcsolat beállításait (amelyek lehetővé teszik képeinek automatikus feltöltését, valamint a fényképezőgép órájának és helyadatainak automatikus szinkronizálását). Ez a felkérés többször nem jelenik meg, de az automatikus kapcsolat beállításai bármikor elérhetők a fülön található **Auto link (Automatikus kapcsolat)** menüpontban.

A párosítás ezzel befejeződött. A SnapBridge alkalmazás következő használata során a kapcsolat a "Csatlakoztatás párosított eszközhöz" részben leírtak alapján hozható létre (C 36).

### 🔽 Bluetooth-kapcsolat bontása

Az intelligens eszközzel fennálló kapcsolat megszüntetéséhez a fényképezőgép beállítás menüjében válassza a **Kapcsolódás intelligens eszközhöz > Párosítás** (Bluetooth) > Bluetooth-kapcsolat menüpont Kikapcsol elemét.

### II Csatlakoztatás párosított eszközhöz

® gombot.

A korábban már párosított intelligens eszközökhöz gyorsan és egyszerűen csatlakoztathatja fényképezőgépét.

## 1 Fényképezőgép: Kapcsolja be a Bluetooth funkciót.

A beállítás menüben válassza a Kapcsolódás intelligens eszközhöz > Párosítás (Bluetooth) > Bluetoothkapcsolat menüpontot, majd jelölje ki a Bekapcsol lehetőséget, és nyomja meg az

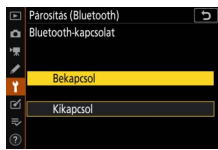

## 2 Intelligens eszköz: Indítsa el a SnapBridge alkalmazást.

A Bluetooth-kapcsolat automatikusan létrejön.

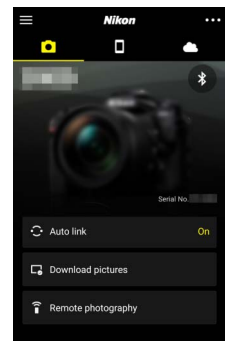

## Csatlakozás hálózathoz WT-7 jeladóval

A fényképezőgépre rögzített külön beszerezhető WT-7 vezeték nélküli jeladóval fényképezőgépét Ethernet vagy vezeték nélküli hálózaton keresztül csatlakoztathatja számítógéphez, FTP-kiszolgálóhoz és más eszközökhöz.

### 🔽 A WT-7 jeladó csatlakoztatása előtt

A WT-7 jeladó csatlakoztatása előtt győződjön meg arról, hogy a fényképezőgépen és a WT-7 egységen futó firmware legújabb verzióját használja. További információkért látogasson el a lakóhelye szerinti Nikon weboldalra (
 xii).

## Amire a WT-7 jeladót használni tudja

A WT-7 az alábbi műveletek elvégzését teszi lehetővé:

Feltöltheti meglévő képeit és videóit FTP-kiszolgálóra vagy számítógépre

Képeit nem csak számítógépre másolhatia (képátviteli módban), hanem feltöltheti FTP-kiszolgálóra is (FTP feltöltési módban). A képek rögzítésüket követően azonnal feltölthetők.

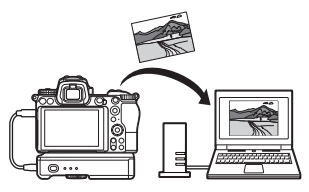

Vezérelheti a fényképezőgépet és távolról képeket készíthet számítógépről

Hálózati számítógépre telepített (külön beszerezhető) Camera Control Pro 2 szoftver segítségével telies körűen szabályozhatja a fényképezőgép beállításait, továbbá távolról készíthet képeket és közvetlenül a számítógép merevlemezére

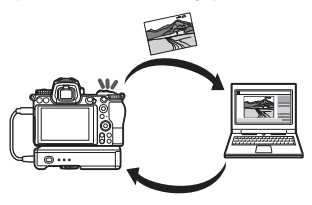

mentheti azokat (fényképezőgép vezérlési mód).

Vezérelheti a fényképezőgépet és távolról képeket készíthet webböngészőből

Webböngészőn keresztül hálózati számítógépről és intelligens eszközről távvezérelheti fényképezőgépét, külön alkalmazás vagy számítógépes szoftver használata nélkül (HTTPkiszolgáló mód).

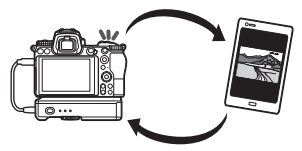

## Csatlakozás WT-7 jeladóval

A WT-7 egységet a fényképezőgéphez mellékelt USB-kábellel csatlakoztassa a fényképezőgéphez.

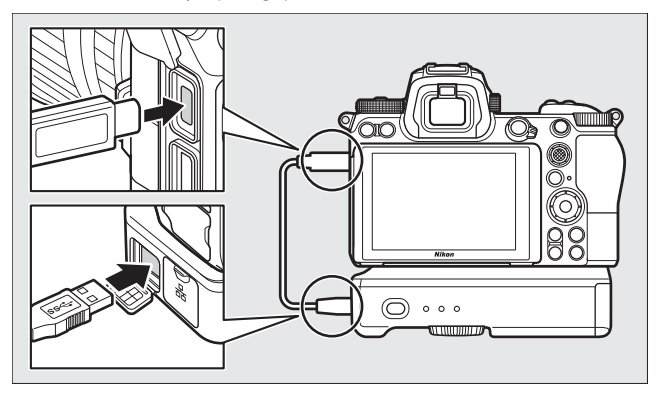

Kapcsolja be a jeladót, és a fényképezőgép beállítás menüjében válassza a **Vezeték** nélküli jeladó (WT-7) > **Vezeték nélküli** jeladó > Használat lehetőséget.

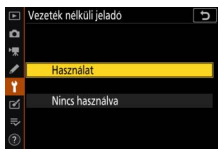

### 🖉 A WT-7 beállítási lehetőségei a fényképezőgép menürendszerében

A WT-7 menürendszerben elérhető összes beállítása a beállítás menü **Vezeték** nélküli jeladó (WT-7) menüpontjában áll rendelkezésre. További tájékoztatást a WT-7 egységhez mellékelt használati útmutatóban talál.

Részletes tájékoztatással a WT-7 jeladóhoz mellékelt használati útmutató szolgál.

## Menü útmutató

Ebben a fejezetben ismertetjük azokat a menüelemeket, amelyek hálózathoz csatlakozó fényképezőgéphez állnak rendelkezésre. A felsorolt menüelemek mindegyike a beállítás menüben érhető el.

|   | BEÁLLÍTÁS MENÜ                    |     |
|---|-----------------------------------|-----|
| ۵ | Repülögép üzemmód                 | 0FF |
| 1 | Kapcsolódás intelligens eszközhöz | OFF |
|   | Csatlakozás számítógéphez         | 0FF |
|   |                                   |     |
|   | Megfelelőségi jelőlések           |     |
| ◙ | Akkumulátor adatai                |     |
|   | Üres foglalattal nincs kiold.     | OK  |
|   | Beállítások mentése/betöltése     |     |

### Kapcsolódás intelligens eszközhöz

Bluetooth- vagy Wi-Fi-kapcsolaton keresztül okostelefonhoz és táblagéphez (intelligens eszközhöz) csatlakozhat.

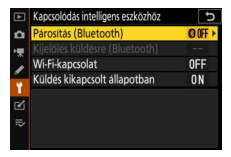

### Párosítás (Bluetooth)

Fényképezőgépét Bluetooth-kapcsolaton keresztül intelligens eszközzel párosíthatja, illetve csatlakoztathatja az eszközhöz.

| Beállítás           | Leírás                                                                                            |
|---------------------|---------------------------------------------------------------------------------------------------|
| Párosítás indítása  | Fényképezőgépét párosíthatja intelligens eszközzel<br>(🕮 26).                                     |
| Párosított eszközök | Megjelenítheti a párosított intelligens eszközöket,<br>illetve egyik eszközről a másikra válthat. |
| Bluetooth-kapcsolat | A <b>Bekapcsol</b> menüpont kiválasztásával engedélyezheti a Bluetooth funkciót.                  |

### Kijelölés küldésre (Bluetooth)

Kiválaszthat képeket intelligens eszközre történő feltöltéshez, vagy megadhatja, hogy kijelöli-e képeit a rögzítésüket követő azonnali feltöltésre. Kapcsolat létrejöttét követően rögtön megkezdődik a feltöltés.

| Beállítás                         | Leírás                                                                                                    |
|-----------------------------------|----------------------------------------------------------------------------------------------------|
| Automatikus kijelölés<br>küldésre | A <b>Be</b> lehetőség kiválasztása esetén a készülék<br>rögzítésüket követően kijelöli a képeket intelligens<br>eszközre történő azonnali feltöltésre (ez azonban nem<br>vonatkozik a videó módban készített képekre,<br>amelyeket manuálisan kell feltöltésre kiválasztani). A<br>fényképezőgépen kiválasztott beállítástól függetlenül a<br>képeket JPEG formátumban, 2 megapixeles méretben<br>tölti fel a készülék. |
| Kézi kijelölés küldésre           | Kijelölheti feltöltésre kiválasztott képeit.                                                                                                    |
| Kijelölések törlése               | Eltávolíthatja az összes kép átviteli jelölését.                                                                                                    |

### Wi-Fi-kapcsolat

Wi-Fi-kapcsolaton keresztül intelligens eszközhöz kapcsolódhat.

### Wi-Fi-kapcsolat létrehozása

Elindíthatja a fényképezőgép és az intelligens eszköz közötti Wi-Fikapcsolat létrehozását. A csatlakozáshoz válassza ki a fényképezőgép SSID azonosítóját az intelligens eszközön, és adja meg a jelszót ( $\square$  20). A kapcsolat létrejötte után ez a menüpont **Wi-Fi-kapcsolat bezárása** beállításra változik, amellyel a kapcsolat igény szerint megszüntethető.

### II Wi-Fi-kapcsolat beállításai

Az alábbi Wi-Fi-beállítások állnak rendelkezésre:

- SSID: Beállíthatja a fényképezőgép SSID azonosítóját.
- Hitelesítés/kódolás: Választhat a NYITOTT és a WPA2-PSK-AES lehetőség közül.
- Jelszó: Beállíthatja a fényképezőgép jelszavát.
- **Csatorna**: Az **Automatikus** menüpont kiválasztása esetén a fényképezőgép automatikusan választ csatornát, a **Kézi** menüpont pedig a csatorna manuális kiválasztására nyújt lehetőséget.
- Aktuális beállítások: Megtekintheti az aktuális Wi-Fi-beállításokat.
- Kapcsolati beállítások alapértékre: Az Igen lehetőség kiválasztásával visszaállíthatja a Wi-Fi-beállítások alapértékét.

## Küldés kikapcsolt állapotban

A **Be** menüpont kiválasztása esetén a fényképezőgép kikapcsolt állapotában is folytatódik a képek Bluetooth-on keresztül csatlakozó intelligens eszközre történő feltöltése.

## Csatlakozás számítógéphez

Wi-Fi-kapcsolaton keresztül számítógéphez kapcsolódhat.

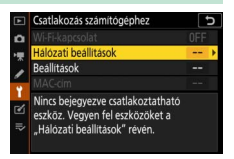

### Wi-Fi-kapcsolat

A **Hálózati beállítások** menüpont aktuális beállításaival történő csatlakozáshoz válassza a **Bekapcsol** lehetőséget.

### Hálózati beállítások

Új hálózati profilokat a **Profil létrehozása** menüpont segítségével hozhat létre (<sup>[]]</sup> 3, 7). Több meglévő profil esetén az <sup>(®)</sup> gomb megnyomásával választhat profilt a listából. Meglévő profilok szerkesztéséhez jelölje ki a kívánt profilt, majd nyomja meg a <sup>(®)</sup> gombot. Az alábbi beállítások jelennek meg:

- Általános: A profil neve és jelszava. A profil a Profil neve menüpontban nevezheti át (alapértelmezés szerint a profil neve megegyezik a hálózat SSID azonosítójával). Ha szeretne jelszavas védelmet beállítani a profil megváltoztatásához, válassza a Jelszavas védelem menüpont Be elemét (a jelszó módosításához jelölje ki a Be lehetőséget, és nyomja meg a 🏵 gombot).
- Vezeték nélküli: Megadhatja azokat a beállításokat, amelyek révén a fényképezőgép routeren (infrastruktúra mód) vagy közvetlen vezeték nélküli kapcsolaton (hozzáférési pont mód) keresztül hálózathoz csatlakoztatható.
  - Infrastruktúra mód: Megadhatja a hálózat SSID azonosítóját és jelszavát, valamint kiválaszthatja a hálózaton használt hitelesítés/kódolás típusát (NYITOTT vagy WPA2-PSK-AES). A csatorna automatikusan kerül kiválasztásra.
  - Hozzáférési pont mód: Megadhatja a fényképezőgéppel létesítendő kapcsolathoz használatos SSID azonosítót és csatornát (válassza az Automatikus lehetőséget a csatorna automatikus kiválasztásához, vagy a Kézi lehetőséget a manuális csatornaválasztáshoz), valamint a hitelesítés/kódolás típusát (NYITOTT vagy WPA2-PSK-AES). Amennyiben a Hitelesítés/kódolás menüpont WPA2-PSK-AES értékre van állítva, megadhatja a fényképezőgép jelszavát is.
- TCP/IP: Amennyiben az Automatikus lekérés menüpontot Bekapcsol lehetőségre állítja, az infrastruktúra módban létrehozott kapcsolatok IP-címe és alhálózati maszkja DHCP-kiszolgálón vagy automatikus IPcímzés útján kerül lekérésre. Az IP-cím (Cím) és az alhálózati maszk (Maszk) megadásához válassza a Kikapcsol menüpontot. Az infrastruktúra módban létesítendő kapcsolatokhoz szükség van egy IPcímre.

### **Beállítások**

Módosíthatja a feltöltésre vonatkozó beállításokat.

### Automatikus küldés

A **Be** lehetőség kiválasztása esetén rögzítésüket követően azonnal feltöltheti új képeit. A feltöltés csak azután kezdődik, hogy a készülék memóriakártyára rögzítette a képet; győződjön meg arról, hogy van memóriakártya a fényképezőgépben. A videók és a videó módban készített képek nem töltődnek fel automatikusan a rögzítés végeztével, hanem a visszajátszás mód kijelzőről kell feltölteni őket ( $\Box$  14).

### Törlés küldés után

Az **Igen** lehetőség kiválasztásával a feltöltés befejezése után automatikusan törölheti a fényképeket a fényképezőgép memóriakártyájáról (a beállítás kiválasztása előtt átvitelre kijelölt fájlok nem kerülnek törlésre). Előfordulhat, hogy bizonyos műveletek alatt a fényképezőgép felfüggeszti a törlést.

### II Fájlküldési formátum

Megadhatja, hogy NEF + JPEG formátumú képek feltöltésekor mind a NEF (RAW), mind a JPEG fájl, vagy csak a JPEG másolat kerüljön-e feltöltésre.

### II Összes kiválasztás megszüntetése?

Az **Igen** lehetőség kiválasztásával az összes képről eltávolíthatja az átviteli jelölést. Ez esetben a "küldés folyamatban" ikonnal ellátott képek feltöltése azonnal leáll.

### MAC-cím

Megjelenítheti a fényképezőgép MAC-címét.

## Vezeték nélküli jeladó (WT-7)

Megadhatja a külön beszerezhető WT-7 vezeték nélküli jeladóval létesítendő kapcsolat beállításait. Ezek a beállítások WT-7 egység csatlakoztatását és bekapcsolását követően lépnek érvénybe; ebben az esetben a **Kapcsolódás intelligens eszközhöz** és a

Csatlakozás számítógéphez menüpont

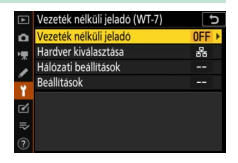

beállításai automatikusan letiltásra kerülnek. A **Vezeték nélküli jeladó** menüpont beállításaival kapcsolatos információkat az alábbiakban találja; a **Hardver kiválasztása**, a **Hálózati beállítások** és a **Beállítások** menüponttal kapcsolatban pedig a WT-7 egység használati útmutatójában tájékozódhat.

### Vezeték nélküli jeladó

A fényképezőgéphez rögzített WT-7 jeladó bekapcsolásához válassza a **Használat** lehetőséget.

## Hibaelhárítás

Az alábbiakban ismertetjük néhány gyakori probléma megoldását. A SnapBridge alkalmazás hibaelhárítási útmutatóját az alkalmazás online súgójában találja, amely megtekinthető az alábbi weboldalon: https://nikonimglib.com/snbr/onlinehelp/en/index.html

A WT-7 egység hibaelhárítási útmutatóját a jeladóhoz mellékelt használati útmutató tartalmazza. A Wireless Transmitter Utility és a Camera Control Pro 2 hibaelhárítási útmutatója megtalálható az adott alkalmazás online súgójában.

| Probléma                                                                                                    | Megoldás                                                                                                    |    |
|----------------------------------------------------------------------------------------------------|----------------------------------------------------------------------------------------------------|----|
| A fényképezőgép TCP/IP<br>hibát jelez.                                                                                                 | Ellenőrizze a gazdagép vagy a vezeték nélküli<br>router beállításait, és azok alapján módosítsa a<br>fényképezőgép beállításait.                               | 44 |
| A fényképezőgép "nincs<br>memóriakártya" hibát jelez.                                                                                  | Győződjön meg róla, hogy a memóriakártya<br>megfelelően van behelyezve.                                                                                        | 15 |
| A feltöltés megszakadt, és<br>nem folytatódik.                                                                                         | A feltöltés folytatásához kapcsolja ki, majd<br>újra be a fényképezőgépet.                                                                                     | 14 |
| A kapcsolat nem<br>megbízható.                                                                                                    | Amennyiben a <b>Csatorna</b> menüpont<br><b>Automatikus</b> értékre van állítva, válassza a<br><b>Kézi</b> lehetőséget, és adja meg manuálisan a<br>csatornát. | 42 |
|                                                                                                    | Amennyiben a fényképezőgép infrastruktúra<br>módban csatlakozik a számítógéphez,<br>ellenőrizze, hogy a router 1 és 8 közötti<br>csatornára van-e állítva.     | 44 |
| A Kapcsolódás intelligens<br>eszközhöz és a<br>Csatlakozás<br>számítógéphez menüpont<br>szürkén jelenik meg, és nem<br>választható ki. | Ezek a beállítások WT-7 jeladó használata<br>közben nem állnak rendelkezésre. Kapcsolja ki<br>a WT-7 egységet.                                                 | 46 |

## Függelék

#### Apple nyílt forráskódú licensz

Ez a termék Apple mDNS forráskódot tartalmaz, mely a https://developer.apple.com/opensource/ webhelyen található Apple nyílt forráskódú licensz hatálya alá esik.

Ez a fájl eredeti kódot vagy az eredeti kód módosításait tartalmazza, melyek a 2.0ás verziójú Apple nyílt forráskódú licensz hatálya alá esnek (a Licensz). Ezt a fájlt ne használja, csak a Licenszben foglaltaknak megfelelően. Ezen fájl használata előtt kérjük, töltse le a https://opensource.apple.com/apsl webhelyről és olvassa el a Licensz egy példányát.

Az Eredeti Kód és minden, a Licensz hatálya alatt terjesztett szoftver "AHOGY VAN" alapú, BÁRMIFÉLE KÖZVETETT VAGY KÖZVETLEN JÓTÁLLÁS NÉLKÜL, VALAMINT AZ APPLE KORLÁTLANUL ELUTASÍT MINDEN ILYEN JELLEGÚ JÓTÁLLÁST, BELEÉRTVE AZ ELADÁST, ADOTT CÉLRA TÖRTÉNŐ FELHASZNÁLÁST, A ZAVARTALAN HASZONÉLVEZETET VAGY A NEM JOGSÉRTŐ GARANCIÁT. Kérjük, olvassa el a jogokat és korlátozásokat a Licensz megfelelő nyelvű verziójában.

## Tárgymutató

### A, Á

| Android2                      |
|-------------------------------|
| Automatikus küldés 15, 4      |
| В                             |
| Beállítások4                  |
| Bluetooth                     |
| C                             |
| Camera Control Pro 2 3        |
| Cs                            |
| Csatlakozás számítógéphez1, 4 |
| E, É                          |
| Egyszerű csatlakoz            |
| F                             |
| FTP-kiszolgáló 3              |
| H                             |
| Hálózati beállítások          |
| Hibák 4                       |

### Hozzáférési pont mód ......2, 3 I, Í

| Infrastruktúra mód |        |
|--------------------|--------|
| iOS                | 31     |
| IP-cím             | 11, 44 |

### K

Kapcsolat bontása és ismételt

| 17 |
|----|
| 18 |
| 15 |
| 14 |
| 41 |
| 3  |
| 42 |
|    |

#### Μ -

| MAC-cím                       |
|-------------------------------|
| Ny                            |
| Nyomógombos WPS8<br>P         |
| Párosítás                     |
| S                             |
| SnapBridge                    |
| т                             |
| Távoli fényképezés18          |
| V                             |
| Vezeték nélküli jeladó (WT-7) |
| W                             |
| Wi-Fi                         |
| Wi-Fi-kapcsolat               |

Wi-Fi-kapcsolat létrehozása ...... 42

Wireless Transmitter Utility ......1  A kézikönyv vagy annak egyes részei kizárólag a NIKON CORPORATION előzetes írásbeli engedélyével reprodukálhatók (kivéve az elemző cikkekben vagy ismertetőkben megjelenő rövid idézeteket).

## **NIKON CORPORATION**

© 2018 Nikon Corporation

SB8K01(1M) 6MOA271M-01